# Subsecretaría Educación Superior División de Educación Universitaria

## Plataforma de Postulación

Santiago, julio 2025

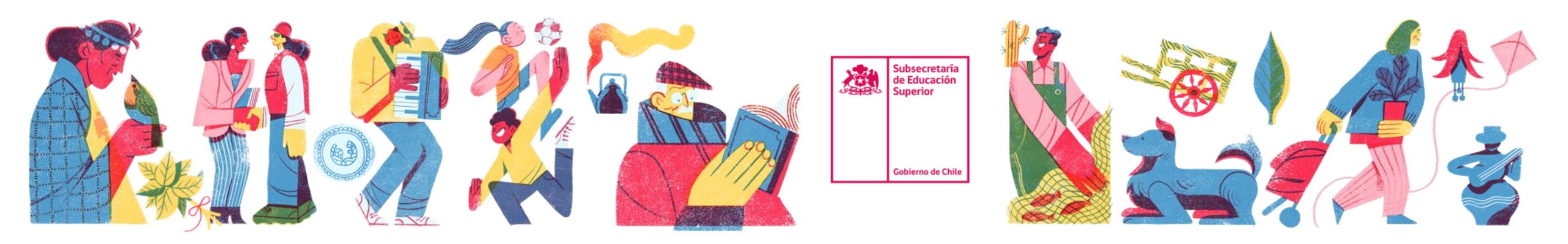

Para utilizar la plataforma y postular deben cumplir básicamente 4 pasos.

- 1. Registro de Usuarios (Solo usuarios nuevos)
- 2. Ingreso a Plataforma y Selección de concurso
- 3. Crear un Proyecto
- 4. Enviar Postulación

## Paso 1. Registro de Usuarios

Recordar que este paso es para los usuarios que por primera vez van a ingresar al sistema.

Estos usuarios son asignados por el/la Rector(a) o la autoridad institucional, según corresponda y, por lo tanto, serán los encargados de enviar la postulación de su respectiva institución.

Una vez que la autoridad ha enviado el correo con los usuarios asignados, estos son incorporados al sistema por el profesional a cargo de la plataforma.

- Una vez ingresados los usuarios recibirán un correo electrónico de
- "Sistema Postulación–DFI" que permitirá iniciar una sesión de trabajo.
- El correo tipo se muestra a continuación
- Una vez recibido el correo debe hacer
- click en el link Plataforma que conecta
- directamente con el sistema.

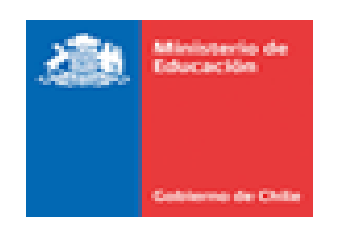

#### Estimado/a: USUARIO EXTERNO PATERNO MATERNO

Informo a Ud. que ha sido registrado al Sistema de Postulación DFI

Para iniciar sesión debe pinchar en el enlace "Plataforma" y digitar su nombre de usuario y contraseña.

Usuario: Usuario Contraseña: Contraseña Iniciar sesión en la <u>Plataforma</u>

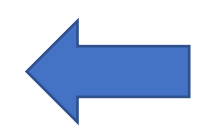

Una vez dentro de la plataforma deberá completar su registro cambiando la contraseña.

Este link conecta con el inicio de sesión, debiendo digitar los datos de usuario y contraseña y realizar click sobre **No soy robot**.

http://dfi-postulaciones.mineduc.cl/evaluador-dfi/login/login?logout

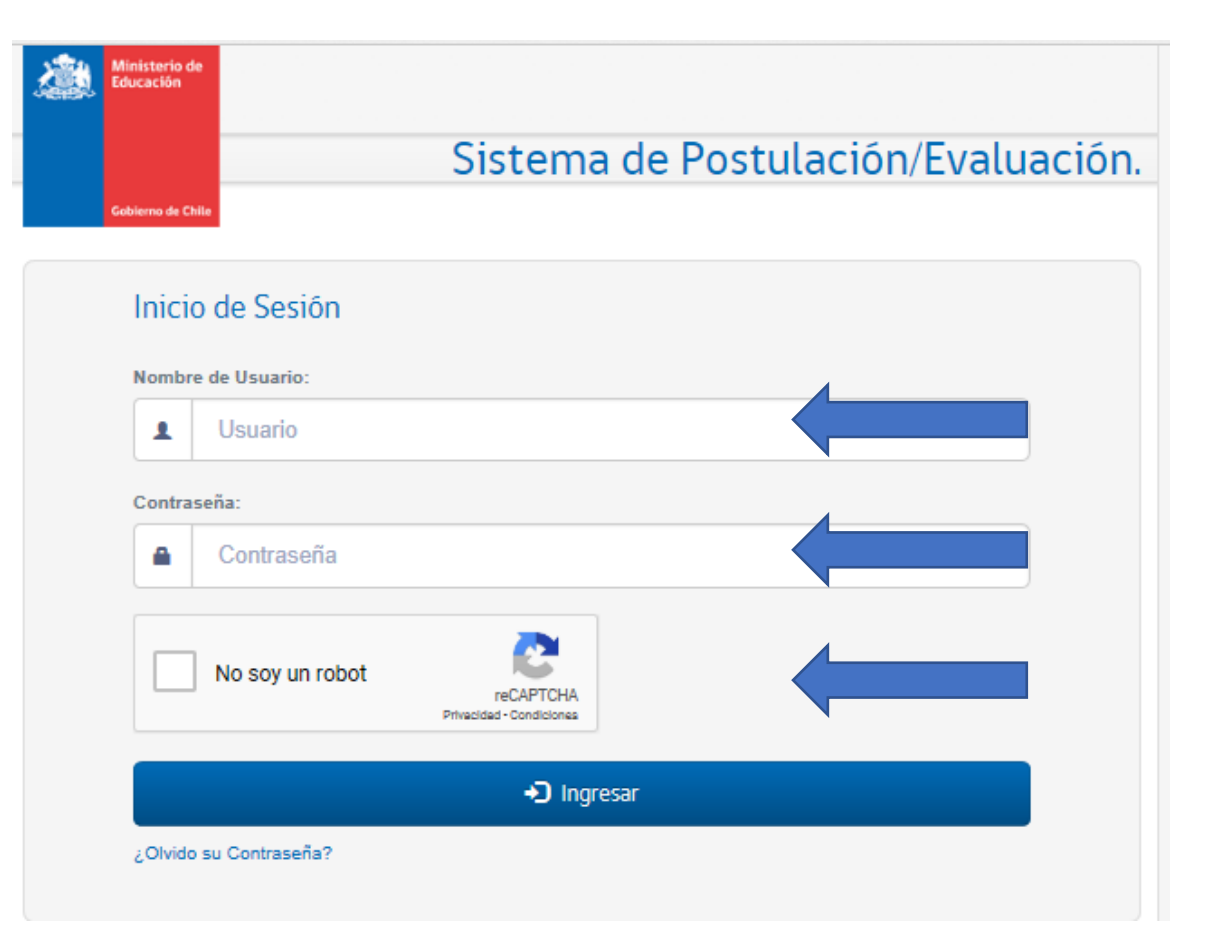

Esta contraseña es provisoria y deberá cambiarse al ingresar a la plataforma por primera vez.

Como se puede ver, el sistema solicitará cambiar la contraseña, para lo cual se debe introducir una "Nueva contraseña", luego "Confirmar Nueva contraseña", además incorporar el "Número de Serie CI" (corresponde al número de serie de su cédula de identidad).

| Estimado/a OSOARIO E/           | CTERNO PATERNO MATERNO, para co | inuar con el registro en la plataforma es necesario completa | r la siguiente información. |
|---------------------------------|---------------------------------|--------------------------------------------------------------|-----------------------------|
| lueva contraseña                | Contraseña                      |                                                              |                             |
| confirmación Nueva<br>ontraseña | Contraseña                      |                                                              |                             |
| úmero de Serie Cl               | Número de Serie                 | 2                                                            |                             |

¿Cuál es el número de serie de CI?

En el carnet nuevo está adelante y en antiguo está en la parte posterior

|                              |                                      | Bienvenido Sr(a). USUARIO EXTERNO PATERNO - Cerra                                                                                                    |
|------------------------------|--------------------------------------|----------------------------------------------------------------------------------------------------|
| mpletar el reg               | istro                                |                                                                                                    |
|                              |                                      |                                                                                                    |
| Estimado/a USUARIO           | EXTERNO PATERNO MATERNO, para contin | uar con el registro en la plataforma es necesario completar la siguiente información.                                                                                                    |
| Jeva contraseña              | Contraseña                           |                                                                                                    |
| nfirmación Nueva<br>ntraseña | Contrasteña                          |                                                                                                    |
| imero de Serie Cl            | Número de Serie                      | 8                                                                                                    |
| A                            |                                      | States of Party of Control of Control of Con |
| and the ver                  | Cédula nueva                         | Cédula antigua                                                                                                    |
| SERVICE                      | FREDEZ<br>VIDAL                      | Registrar Usu                                                                                                    |
| listerio del                 |                                      |                                                                                                    |
| ectión: Av.                  | AN THE DOLL                          | 1DCHL1476511827787<<<<<<<<<br>7605138F0805135CHL20001265<<<0                                                                                                    |

Es importante indicar que, si la cédula de identidad se encuentra **vencida**, el número de serie no será válido y, por lo tanto, **no podrá ingresar a la plataforma**. En este momento recién están registrados en la plataforma de postulación.

Paso 2: Ingreso a Plataforma y Selección de concurso

## Paso 2. Ingreso Plataforma

La plataforma se encuentra el siguiente enlace:

http://dfi-postulaciones.mineduc.cl/evaluador-dfi/login/login

| Ministerio de<br>Educación |                 |                                       |       |
|----------------------------|-----------------|---------------------------------------|-------|
| Gobierno de Chile          |                 | Sistema de Postulación/Evalua         | ación |
| Inicio                     | de Sesión       |                                       |       |
| Nombre o                   | de Usuario:     |                                       |       |
| 1                          | Usuario         |                                       |       |
| Contrase                   | ña:             |                                       |       |
|                            | Contraseña      |                                       |       |
|                            | No soy un robot | reCAPTCHA<br>Privacided - Condiciones |       |
|                            |                 | Ingresar                              |       |
| ¿Olvidó si                 | u Contraseña?   |                                       |       |

## Paso 2. Ingreso Plataforma

| Ministerio de<br>Educación           |                                                                         |
|--------------------------------------|-------------------------------------------------------------------------|
|                                      | Sistema de Postulación/Evaluación.                                      |
| Gobierno de Chile                    |                                                                         |
|                                      | Bienvenido Sr(a). USUARIO EXTERNO APELLIDO 1 APELLIDO 2 - Cerrar Sesión |
| Postular≁                            |                                                                         |
|                                      |                                                                         |
| Bienvenidos al Sistema Postulación/E | valuación DFI                                                           |

Al ingresar a la plataforma es posible distinguir lo siguiente:

- En la parte superior derecha se encuentra el nombre de la plataforma Sistema de Postulación/Evaluación.
- Indica el nombre del usuario que está conectado, así como la opción cerrar la sesión de trabajo.
  - En la parte izquierda, se aprecia el menú de postulación, donde puedes acceder a la opción de **"Postular"**.

## 2. Ingreso Plataforma

Tras hacer click en Postular, es posible acceder al proceso de postulación, donde se podrá encontrar la convocatoria denominada "CONCURSO AE\_UES\_2025".

| Ministerio de<br>Educación                                |                                                                         |
|-----------------------------------------------------------|-------------------------------------------------------------------------|
|                                                           | Sistema de Postulación/Evaluación.                                      |
| Gobierno de Chile                                         |                                                                         |
|                                                           | Bienvenido Sr(a). USUARIO EXTERNO APELLIDO 1 APELLIDO 2 - Cerrar Sesión |
| Postular +                                                |                                                                         |
|                                                           |                                                                         |
| Postular                                                  |                                                                         |
|                                                           |                                                                         |
| Lista de Convocatorias                                    |                                                                         |
| Mostrar 10 V registros                                    | Buscar:                                                                 |
| Nomb                                                      | e 🏥                                                                     |
| CONCURSO                                                  | AE_UES 2025                                                             |
| Mostrando registros del 1 al 1 de un total de 1 registros | Primero Anterior <b>1</b> Siguiente Último                              |

Una vez seleccionada la convocatoria, se podrá iniciar la postulación del proyecto.

## 2. Ingreso Plataforma

En esta vista es posible distinguir los siguientes datos: nombre de la Convocatoria, fecha y hora de inicio y término para postular a la convocatoria

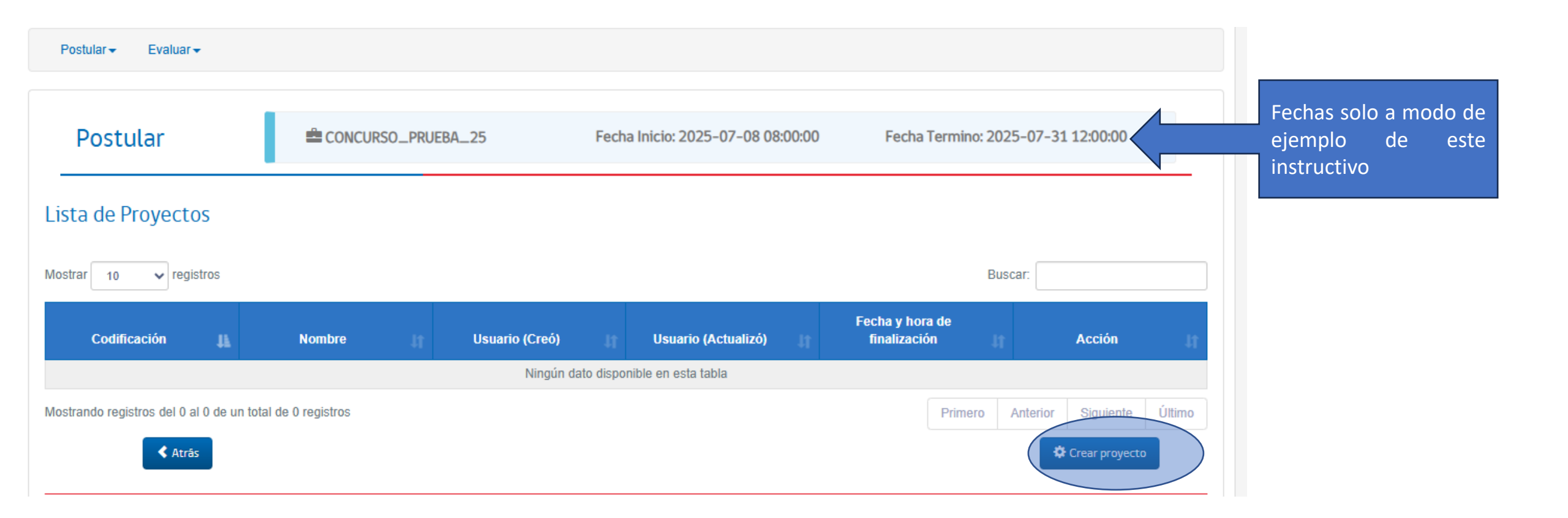

Para los usuarios que han interactuado con el sistema en procesos anteriores deben ingresar directamente con su nombre de usuario y contraseña. En el caso que no recuerden su contraseña, la página de inicio de sesión tiene un link para recuperar su clave.

¿Olvidó su Contraseña?.

La plataforma envía un correo electrónico con el siguiente asunto "Solicitud de Cambio de Clave". Encontrará un link que lo llevará al cambio de contraseña.

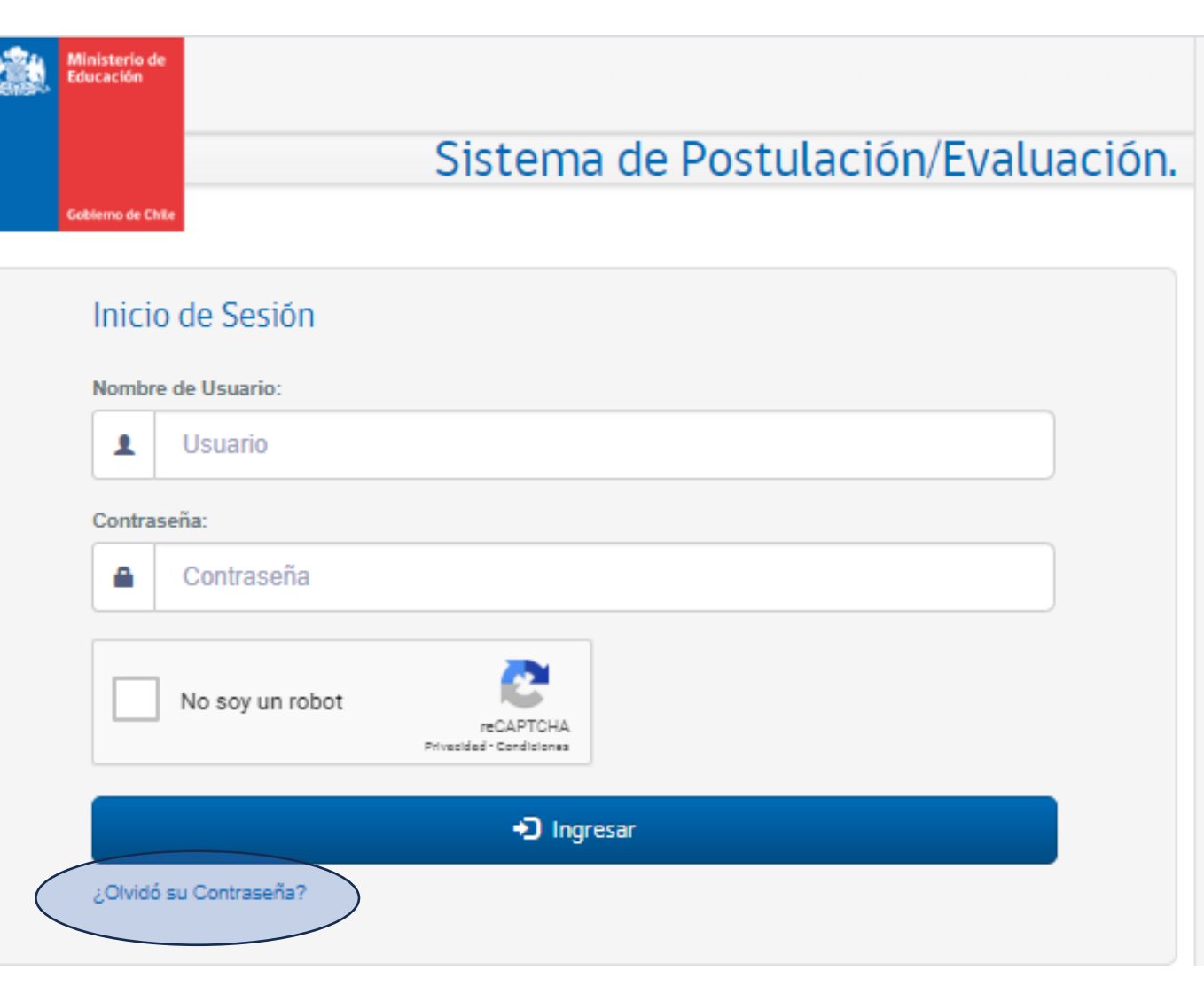

El correo electrónico es el que fue registrado por primera vez al sistema. Si no recuerda se debe comunicar con el encargado del proceso de postulación.

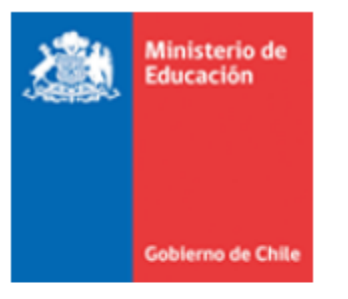

Estimado/a: USUARIO EXTERNO APELLIDO 1 APELLIDO 2

Informo a Ud. que se ha generado una solicitud de cambio de contraseña para el Sistema de Postulación/Evaluación DFI.

Para cambiar su contraseña de usuario debe pinchar en el enlace "aquí".

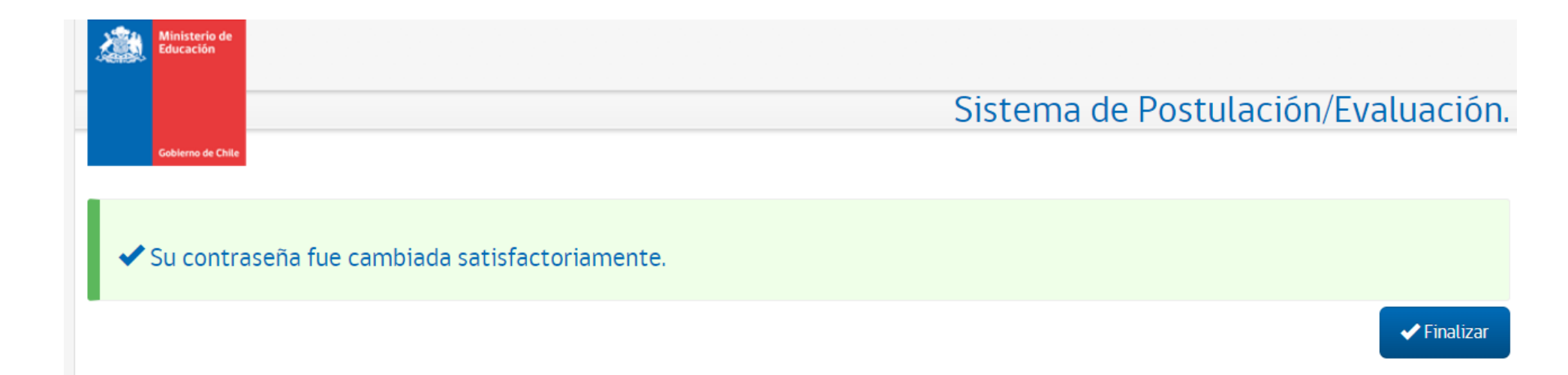

Una vez seleccionada la convocatoria es posible seguir con el Paso 3. La creación de una propuesta

#### Paso 3. Crear una Propuesta

Para la creación de un nuevo proyecto, se debe hacer click en el botón "Crear Proyecto"

| Educación                         |                                 |                                            |                                  |                        |                               |                                |                                |
|-----------------------------------|---------------------------------|--------------------------------------------|----------------------------------|------------------------|-------------------------------|--------------------------------|--------------------------------|
|                                   |                                 |                                            |                                  | Sistema                | de Postula                    | ción/Evaluació                 | ón.                            |
| Gobierno de Chile                 |                                 |                                            |                                  |                        |                               |                                |                                |
|                                   |                                 |                                            |                                  | Bienvenido Sr(a). U    | SUARIO EXTERNO APE            | ELLIDO 1 APELLIDO 2 - Cerrar S | esión                          |
| Postular - Evaluar -              |                                 |                                            |                                  |                        |                               |                                |                                |
|                                   |                                 |                                            |                                  |                        |                               |                                | Fechas solo a modo de          |
| Postular                          |                                 | 50_PRUEBA_25                               | Fecha Inicio: 2025-0             | 7-08 08:00:00          | Fecha Termino: 202            | 5-07-31 12:00:00               | ejemplo de este<br>instructivo |
| Lista de Proyectos                |                                 |                                            |                                  |                        |                               |                                |                                |
| Mostrar 10 🗸 registros            |                                 |                                            |                                  |                        | Bus                           | car:                           |                                |
| Codificación                      | Nombre                          | Usuario (Creó)                             | Usuario (Act                     | Fe<br>ualizó) 👔 f      | cha y hora de<br>finalización | Acción                         |                                |
| A04A0425102                       | Nombre para prueba de c<br>2025 | oncurso USUARIO EXTERNO AF<br>1 APELLIDO 2 | PELLIDO USUARIO EXTER<br>1 APELL | RNO APELLIDO<br>LIDO 2 |                               | 🖍 Editar                       |                                |
| Mostrando registros del 1 al 1 de | un total de 1 registros         |                                            |                                  |                        | Primero Anter                 | or 1 Siguiente Último          |                                |
| < Atrās                           |                                 |                                            |                                  |                        |                               | Crear proyecto                 |                                |

#### 3. Crear un Proyecto

Inmediatamente de ejecutar la instrucción anterior, se despliega una pantalla para ingresar el "Nombre de Proyecto" y seleccionar la "Área Estratégica".

| Ministerio de<br>Educación |                                                                                                    |                                                         |
|----------------------------|----------------------------------------------------------------------------------------------------|---------------------------------------------------------|
|                            | Sistema de Postulación/Evaluación.                                                                                  |                                                         |
| Goblerno de Chile          | Bienvenido Sr(a). USUARIO EXTERNO APELLIDO 1 APELLIDO 2 - Cerrar Sesión                                             |                                                         |
| Postular - Evaluar -       |                                                                                                    |                                                         |
| Postular                   | CONCURSO_PRUEBA_25 Fecha Inicio: 2025-07-08 08:00:00 Fecha Termino: 2025-07-31 12:00:00                             | Fechas solo a modo de<br>ejemplo de este<br>instructivo |
| Nuevo Proyecto             |                                                                                                    |                                                         |
| Línea de Acción            | Seleccione                                                                                                    |                                                         |
| Atrás                      | 1. Desarrollo y Fortalecimiento   2. Modernización de Procesos Formativos   3. Fortalecimiento de Educación Prolica |                                                         |
|                            | Áreas solo a modo de ejemplo                                                                                        |                                                         |
|                            | de este instructivo                                                                                                 |                                                         |

#### 3. Crear un Proyecto

Tras seleccionar y hacer click en siguiente emergerá un mensaje de confirmación del área o línea de acción seleccionada.

| Postular - Evaluar - |                                                                                                    |                                                         |
|----------------------|----------------------------------------------------------------------------------------------------|---------------------------------------------------------|
| Postular             | CONCURSO_PRUEBA_25 Fecha Inicio: 2025-07-08 08:00:00 Fecha Termino: 2025-07-31 12:00:00                       | Fechas solo a modo de<br>ejemplo de este<br>instructivo |
| Nuevo Proyecto       |                                                                                                    |                                                         |
| Nombre Proyecto      | Nombre de Proyecto a para Prueba                                                                              |                                                         |
| Línea de Acción      | 1. Desarrollo y Fortalecimiento                                                                               |                                                         |
| Atrás                | Cangelar Siguiente                                                                                            |                                                         |
| (                    | Crear Proyecto                                                                                                | ×                                                       |
|                      | ¿Está seguro(a) que desea crear el proyecto asociado a la línea de acción?<br>1. Desarrollo y Fortalecimiento |                                                         |
|                      | ▲ Aceptar                                                                                                    |                                                         |

#### 3. Crear un Proyecto

Posteriormente aparecerá una pantalla denominada "Lista de Capítulos", compuesta con 2 capítulos: Portada y Anexos.

| Postular                                            |                                                                                                    |   |                                       |             |               |
|-----------------------------------------------------|----------------------------------------------------------------------------------------------------|---|---------------------------------------|-------------|---------------|
| Postular                                            | CONCURSO_PRUEBA_25 Fecha Inicio: 2025-07-08 08:00:00 Fecha Termino: 2025-07-31 12:00:00 Nombre Proyecto: Nombre de Proyecto a para Prueba<br>Línea Temática: 1. Desarrollo y Fortalecimiento | _ | Fechas solo<br>ejemplo<br>instructivo | a moo<br>de | do de<br>este |
| E Lista de Capitulos                                | Portada                                                                                                    |   |                                       |             |               |
| Lista de Capítulos - Portada<br>Nombre del Proyecto | Anexos                                                                                                    |   |                                       |             |               |
|                                                     | 🗎 Guardar Capítulo                                                                                                    | ) |                                       |             |               |
| < Atrás                                             |                                                                                                    |   |                                       |             |               |

#### 3. Crear un Proyecto . Portada

**Tras ingresar a Portada:** Podrán encontrar la posibilidad de redactar nuevamente el nombre de la propuesta en caso de ser necesario ajustar.

El botón Enviar Postulación se debe utilizar al finalizar la postulación como se explica más adelante

| Lista de Capítulos - Portada |                    |                    |
|------------------------------|--------------------|--------------------|
| Nombre del Proyecto          |                    |                    |
|                              | 🗎 Guardar Capitulo | Enviar Postulación |
| Atrās                        |                    |                    |

#### 3. Crear un Proyecto - Anexos

**Anexos:** en este capítulo se debe adjuntar el archivo del formulario de postulación con la propuesta (**Adjuntar Proyecto**).

|                             | Portada                                         |  |
|-----------------------------|-------------------------------------------------|--|
|                             | Anexos                                          |  |
| Lista da Capítulas Apovos   |                                                 |  |
| Lista de Capitulos - Anexos |                                                 |  |
| Adjuntar Proyecto           | Seleccionar archivo Ningún archivo seleccionado |  |
|                             |                                                 |  |

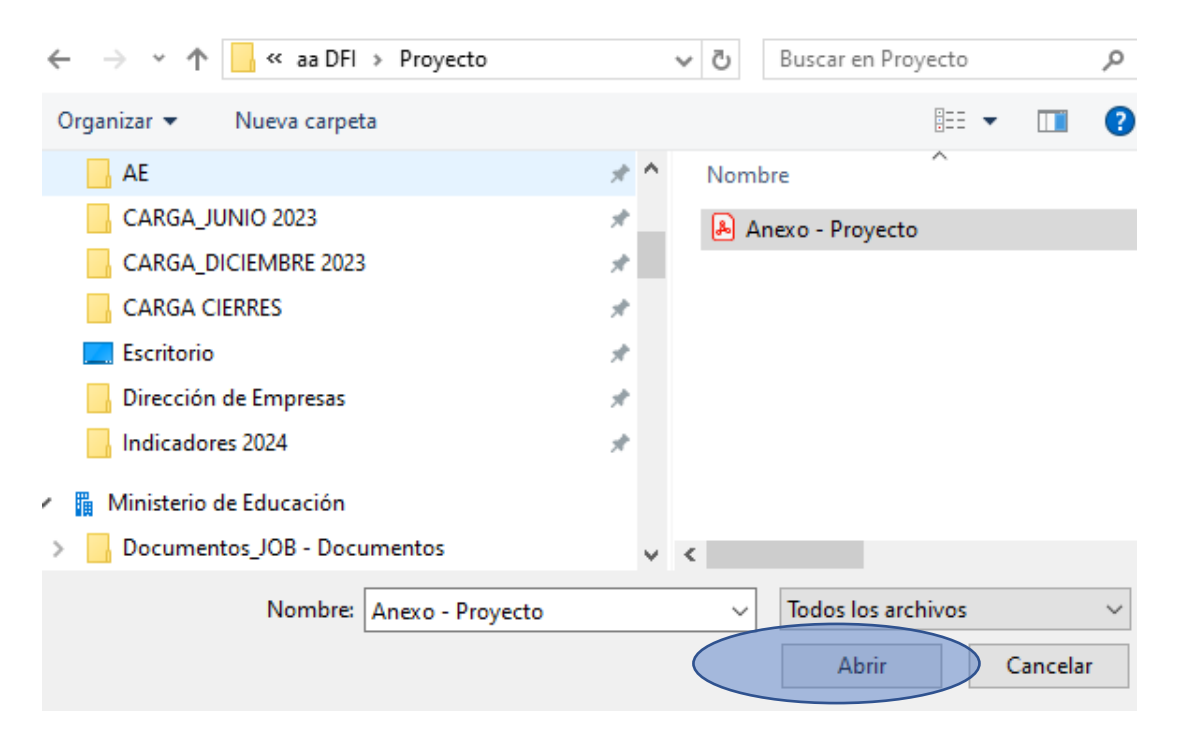

Para subir el archivo con la propuesta, primero se debe hacer click en **"Examinar"** y luego buscar con el explorador el archivo correspondiente, y **"Abrir".** 

En el caso de navegador Google Chrome, se indica "Seleccionar Archivo".

#### 3. Crear un Proyecto - Anexos

La plataforma entregará el siguiente mensaje **"Documento adjunto agregado correctamente al proyecto"** y en la parte inferior de la pantalla quedará registrado el archivo adjunto.

| ✓ Correcto<br>Documento adjunto agregado correctame                       | ente al proyecto                                | ×                                        |
|---------------------------------------------------------------------------|-------------------------------------------------|------------------------------------------|
|                                                                           | Portada                                         |                                          |
|                                                                           | Anexos                                          |                                          |
| Lista de Capítulos - Anexos                                               |                                                 |                                          |
| Adjuntar Proyecto                                                         | Seleccionar archivo Ningún archivo seleccionado | Archivo (PDF, Word, Excel), Maximo 12Mb. |
| Lista de Documentos Adjuntos                                              |                                                 |                                          |
| Mostrar 5 🗸 registros                                                     |                                                 | Buscar:                                  |
| Descripción                                                               | Nombre Archivo                                  | Acciones                                 |
| Anexo - Proyecto<br>Mostrando registros del 1 al 1 de un total de 1 regis | Anexo - Proyecto.pdf                            | Primero Anterio: 1 Siguiente Ultimo      |

Para poder verificar si el archivo adjunto es el que corresponde, se debe descargar el documento con la acción **Upescargar**. Se abrirá una ventana emergente al final de la pantalla, la que permitirá abrir el documento y revisarlo. Si se desea eliminar el documento o requiere reemplazarlo, al costado derecho de la instrucción **↓Descargar**, figura la acción X Eliminar.

#### 3. Crear un Proyecto - Anexos

Se recuerda que el "Formulario de postulación" se encontrará disponible en la página web <u>http://dfi.mineduc.cl</u> con todos los datos que se solicitan.

Al respecto, no es posible subir otro archivo que no sea el proyecto elaborado en el formulario señalado, si adjunta el formulario en otro formato no será considerado en el proceso.

Solo es posible adjuntar un archivo (de hasta 12 MB de peso), por lo tanto, si se sube un documento en más de una oportunidad, la plataforma conservará el último archivo adjunto.

Hasta el momento se ha creado un proyecto y se ha subido la propuesta, por lo tanto, se debe seguir con el siguiente paso.

Paso 4. Enviar Postulación

#### Paso 4. Enviar Postulación

Si en la columna "Acción", figura la acción "Editar" significa que el proyecto no ha sido enviado y es posible hacer modificaciones en los 2 capítulos descritos previamente.

Al hacer click en **"Editar"** se vuelve a la **"Portada".** Desde esta pantalla se podrán hacer las modificaciones necesarias (como cambiar el nombre de la propuesta).

Posteriormente deberá hacer click en Guardar Capítulo y luego en Enviar Postulación.

| Postular - Evaluar -              |                            |            |                                    |        |                                      |        |                                 |            |                |        |
|-----------------------------------|----------------------------|------------|------------------------------------|--------|--------------------------------------|--------|---------------------------------|------------|----------------|--------|
| Postular                          |                            | rso_prue   | BA_25                              | Fec    | ha Inicio: 2025-07-08 08:            | :00:00 | Fecha Termi                     | no: 2025-( | 07-31 12:00:00 |        |
| Lista de Proyectos                |                            |            |                                    |        |                                      |        |                                 |            |                |        |
| Mostrar 10 v registros            |                            |            |                                    |        |                                      |        |                                 | Buscar:    |                |        |
| Codificación                      | Nombre                     | łt         | Usuario (Creó)                     | łt     | Usuario (Actualizó)                  | łt     | Fecha y hora de<br>finalización | łt         | Acción         | ţţ     |
| A04A0425102                       | Nombre para prueba de 2025 | concurso ( | USUARIO EXTERNO AP<br>1 APELLIDO 2 | ELLIDO | USUARIO EXTERNO APEL<br>1 APELLIDO 2 | LLIDO  |                                 |            | / Editar       |        |
| Mostrando registros del 1 al 1 de | e un total de 1 registros  |            |                                    |        |                                      |        | Primero                         | Anterior   | 1 Siguiente    | Último |
| < Atrās                           |                            |            |                                    |        |                                      |        |                                 |            | Crear proyecto |        |

#### 4. Enviar Postulación

Una vez llenado el formulario de postulación y subida la propuesta se debe enviar la postulación.

Para ello se debe ir al capítulo "Portada**"**, donde se encuentra el botón <mark>"Enviar</mark> <mark>Postulación"</mark>

PARA POSTULAR LA PROPUESTA SE DEBE REALIZAR LAS ACCIONES Guardar Capítulo y

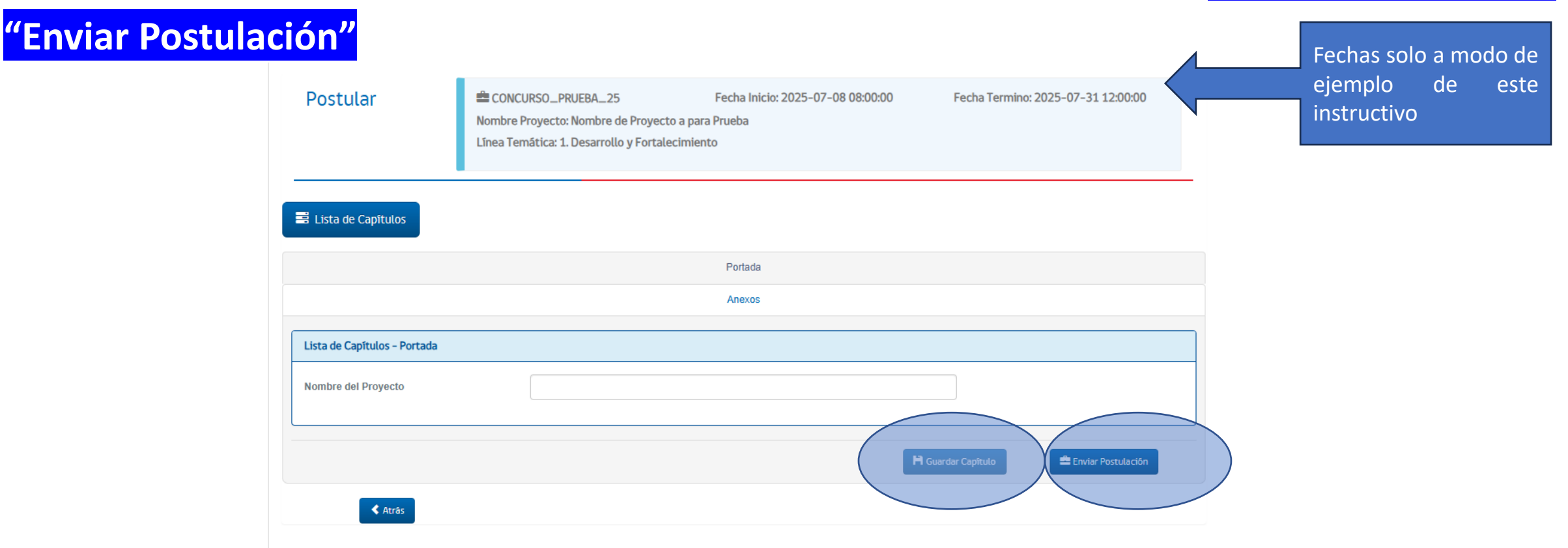

#### 4. Enviar Postulación

Una vez enviada la propuesta aparecerá un mensaje momentáneamente "Enviado Formulario de Postulación"

- Codificación: código del proyecto
- Nombre: nombre de la propuesta
- Usuario (creó): usuario que creó la propuesta
- Usuario(actualizó): último usuario en hacer cambios en la propuesta y que envió la postulación
- Fecha y hora de finalización: fecha y hora de envío de la postulación
- Acción: estado de la postulación de ese proyecto Ver. Fechas solo a modo de Postular CONCURSO\_PRUEBA\_25 Fecha Termino: 2025-07-31 12:00:00 ejemplo de Fecha Inicio: 2025-07-08 08:00:00 este instructivo Lista de Proyectos Enviado Formulario de Postulación registros Buscar: Mostrar 10 Fecha y hora de Codificación Acción Nombr Usuario (Creó) Usuario (Actualizó) finalización A04A0425102 Nombre para prueba de concurso USUARIO EXTERNO APELLIDO 08/07/2025 17:18:55 Q Ver 2025 1 APELLIDO 2 Mostrando registros del 1 al 1 de un total de 1 registros Primero Siguiente Ant Crear proyecto Atrás

#### 4. Enviar Postulación

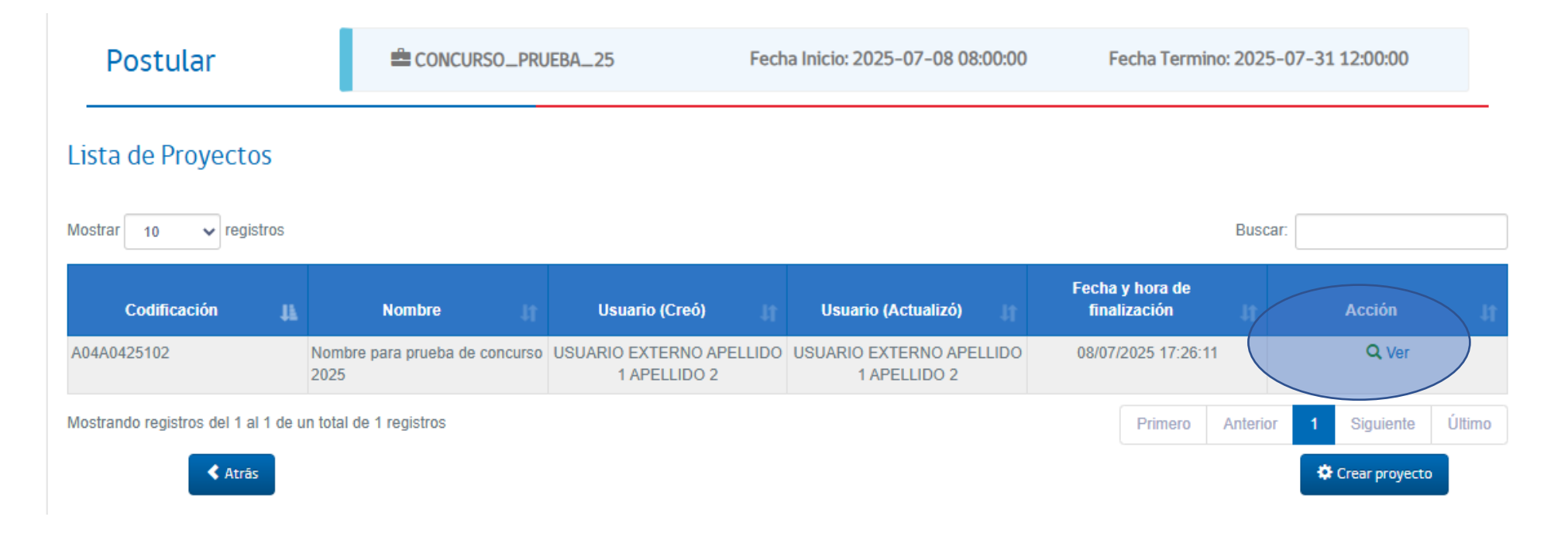

En la columna "Acción", Ver indica que el proyecto ha sido enviado. Si se requiere hacer una modificación es necesario reabrir la postulación.

#### **Reabrir Postulación**

#### ¿Cómo reabrir una postulación?

En el caso que una postulación necesite ser reabierta, deberá hacer click en el botón Ver, que conducirá a la "Portada", en donde encontrará un botón que indica Reabrir Postulación

| Postular                     |        | CONCURSO_PR                            | UEBA_25 Fech                             | na Inicio: 2025-07-08 08:00:00           | Fecha Termino: 2025-07-31 12:00:0        |           | ejemplo de es<br>instructivo |
|------------------------------|--------|----------------------------------------|------------------------------------------|------------------------------------------|------------------------------------------|-----------|------------------------------|
| Lista de Proyecto            | S      |                                        |                                          |                                          |                                          |           |                              |
| Mostrar 10 V regist          | tros   |                                        |                                          |                                          | Buscar:                                  |           |                              |
| Codificación                 | Ħ      | Nombre 🥼                               | Usuario (Creó) 🛛 🛔                       | Usuario (Actualizó)                      | Fecha y hora de<br>finalización 👔 Acción | ı,        |                              |
| A04A0425102                  |        | Nombre para prueba de concurso<br>2025 | USUARIO EXTERNO APELLIDO<br>1 APELLIDO 2 | USUARIO EXTERNO APELLIDO<br>1 APELLIDO 2 | 08/07/2025 17:26:11 Q Ve                 | er        |                              |
| Mostrando registros del 1 al | 1 de u | n total de 1 registros                 |                                          |                                          | Primero Anterior 1 Siguier               | te Último |                              |
| < Atrās                      |        |                                        |                                          |                                          | 🌣 Crear proy                             | vecto     |                              |

#### **Reabrir Postulación**

| Postular                     |                                                                                                 |                                                                        |                                    |
|------------------------------|-------------------------------------------------------------------------------------------------|------------------------------------------------------------------------|------------------------------------|
| Postular                     | CONCURSO_PRUEBA_25<br>Nombre Proyecto: Nombre de Proye<br>Línea Temática: 1. Desarrollo y Forta | Fecha Inicio: 2025-07-08 08:00:00<br>ecto a para Prueba<br>alecimiento | Fecha Termino: 2025-07-31 12:00:00 |
| 🛱 Lista de Capítulos         |                                                                                                 |                                                                        |                                    |
|                              |                                                                                                 | Portada<br>Anexos                                                      |                                    |
| Lista de Capítulos - Portada |                                                                                                 |                                                                        |                                    |
| Nombre del Proyecto          |                                                                                                 |                                                                        |                                    |
|                              |                                                                                                 |                                                                        | 🚔 Reabrir Postulación              |
| < Atrās                      |                                                                                                 |                                                                        |                                    |

Una vez hechas las modificaciones, deberá regresar a la portada y deberá enviar nuevamente la Postulación en "Enviar Postulación"

## Consideraciones

- Una vez reabierta la propuesta, esta debe ser enviada nuevamente, de lo contrario **no será** reconocida como propuesta enviada.
- El envío de la postulación debe ser antes de vencido el plazo de la convocatoria, posteriormente no tendrá acceso a ingresar a la plataforma o hacer modificaciones.
- Si el plazo de postulación finaliza estando dentro de la plataforma, no podrá guardar cambios, subir archivos o enviar su postulación, esto es debido a que el tiempo para la postulación finalizó.
- No dejar para el último día la postulación

A continuación, se muestra los principales links y los correos electrónicos en caso de requerir apoyo.

## Subsecretaría Educación Superior División de Educación Universitaria

http://dfi.mineduc.cl/

http://dfi-postulaciones.mineduc.cl/evaluador-dfi/login/login

areasestrategicas.ues@mineduc.cl

## Muchas Gracias

Santiago, julio 2025